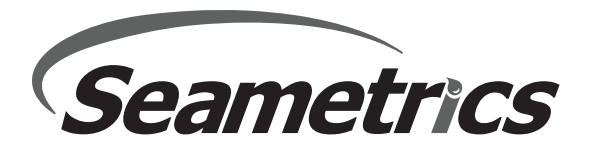

# Technical Bulletin Installing iMAG4700/AG3000 or AG90/EX90 Firmware Update

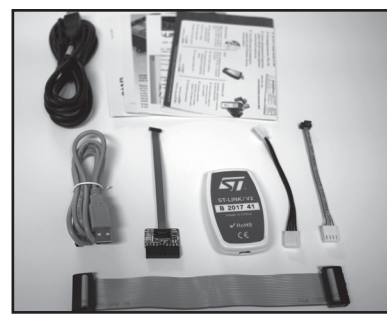

Components shipped with Firmware Upgrade Kit (Not all components included are used during firmware upgrade)

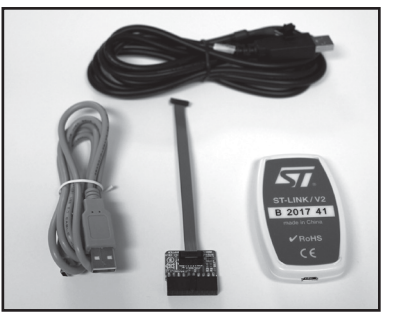

Components used for Firmware Upgrade

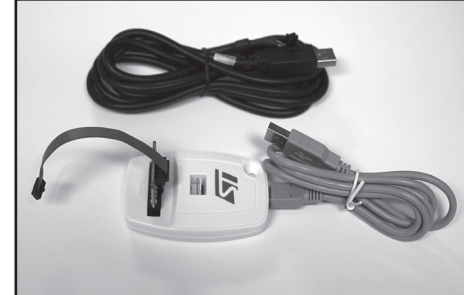

Components used for firmware upgrade (OLIMEX, Programmer & cable assembled)

### POWER MUST BE APPLIED TO UNIT BEFORE REPROGRAMMING

### The first time you use your programmer

Before use always confirm you are using the most current firmware. Log on to the Partner Login section at www.seametrics.com and navigate to Partner Documents then to Software and download the iMAG/AG3000 Series Firmware Upgrade.

Double-click on the "ST-Link Programmer v4.5.0" folder, then double-click the 'STM32 ST-LINK Utility v4.5.0.exe' setup application and follow the prompts to install the ST app to your computer.

Double click on the "USB Serial Cable - FTDI v2.12.6" folder, then double- click the 'CDM21226\_Setup.exe' application setup and follow the prompts to install the USB cable drivers to your computer.

Double-click on the "Seametrics Upgrade Firmware - upgrades vX.X" folder and double-click on the 'upgradesm-setup.XXXX.msi' setup and follow the prompts to install the UpgradeSM app to your computer.

EXE (executable) or MSI (Microsoft installer) files may need administrative approval before installing. Additionally, USB cable driver or Microsoft .Net Framework downloads may take time to download.

In your kit (part #104002-02) you will find an ST-Link/v2 programmer along with an OLIMEX ARM BOARD. See photo below for correct configuration of the board, USB cable and programmer.

1) Install OLIMEX board as shown and 10 pin ribbon cable provided in the ST LINK programmer kit. Connect grey cable from ST LINK kit to available USB port on your computer. Red LED should light.

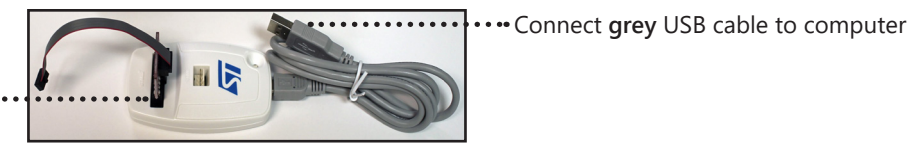

#### Program Board

You should see a new application on your computer called Seametrics Firmware Upgrade. This is the program needed for upgrading the iMAG4700 or AG3000 firmware.

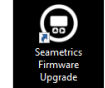

2) Connect the ST-Link programmer grey cable to any USB port on your computer and to J4 of the transmitter board being reprogrammed.

3) Connect the iMAG4700/AG3000 programming cable (PN:104001-02 **black cable** with black 6-pin connector) to another USB port on the computer and to **J6**, the **black** connector shown below.

ST-Link Ribbon Cable connected to J4••••••• Black Programming Cable connected to J6•••••••

Connect OLIMEX board as shown •••••

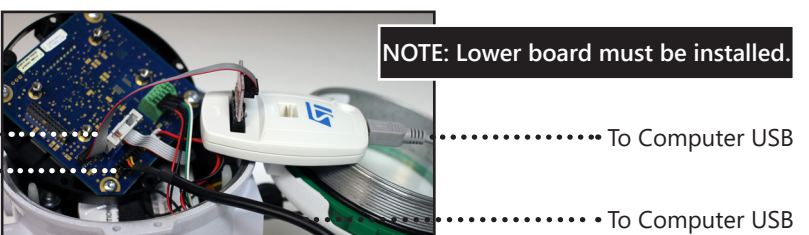

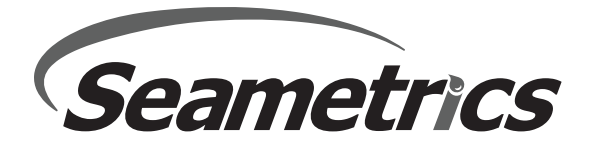

## Technical Bulletin Installing iMAG4700/AG3000 or AG90/EX90 Firmware Update

- 4) Connect power to the transmitter board. Totals will be retained while updating firmware.
- 5) Wake meter by pressing the right arrow button.
- 6) The Main Screen operates as follows:
  - EXIT: exit

**TOGGLE LCD:** Firmware-dependent, = change LCD setting from old to new or new to old.

New boards required new LCDs, there is a setting in newer firmware to control which LCD is used, if it is incorrect the screen will be blank or black. This functionality is designed to allow the end user (or Seametrics Technical Support) to set the LCD setting correctly if/when there is a problem with the upgrade and the display setting is incorrect. If the button is disabled the device firmware does not support the LCD commands.

**UPGRADE:** Select to Begin Firmware Upgrade Process

| Countins Framework Uppeds - 1 S20 19954 1998     -                                                                                                    | Contacting Lighted at 12211955 1989     Contacting Lighted at 12211955 1989     Contacting Lighted at 12811955 1989     Scannel II COM Port I Devices Found - Schet Devices Lighted at                                                                                                    |  |
|----------------------------------------------------------------------------------------------------|----------------------------------------------------------------------------------------------------|--|
| COM14 AGIEXIMAG LCD V1 Version 31.01                                                                                                    | COM14 AG/EX/IMAG LCD V1 Only Version 31.00                                                                                                    |  |
| Upgradek (2020)(MAC/100) Transmitter fermeare.<br>15 Ar. 4 D3. 4 D8. 4 M Version 2 M Version 2 M Version | Upgede 6420000M0/02007 Transmitter Emmane.<br>Stephen Emmers V Kenniker<br>3 64, 403, 406, 408, 410 Upgede to 411<br>30 10, 30 11, 30 13 Upgrade to 3101<br>Est Empiric 2000 Upgede 2000 Upgede 2000 U |  |

7) **Click Update.** The Update Screen will be displayed and the Firmware Update will start automatically for the selected device on the selected COM Port. The Update Screen Buttons operate as follows:

**UPDATE:** Can be used to restart a paused update, or to retry a failed update after the error condition has been remedied **LOG FILE:** Open log file in a text editor **MAIN MENU:** Show Main Screen

EXIT: Exit Program

8) The program will take approximately 3.5 minutes to complete. A Success or Failure Message will display in the upper-right corner of the screen. The Update Screen Buttons operate as follows:

**BEGIN...:** Retry/Update Again **LOG FILE:** Show Log **MAIN MENU:** Show all COM Ports, Detected Devices, and Device Status **EXIT PROGRAM:** Exit Program

| O Seametrics - Upgrad                                                                                                    | deSM v1.520.19566.16698 -                                                                                                    |                                                                                                    | Seametrics - UpgradeSM v1.520.19566.16698                                                                                                    | × |
|----------------------------------------------------------------------------------------------------|----------------------------------------------------------------------------------------------------|----------------------------------------------------------------------------------------------------|----------------------------------------------------------------------------------------------------|---|
| Updating A<br>Transmitte<br>Firmware.                                                                                                    | Pet: Cancel<br>Generative: K4 Transmitter<br>Career Version:<br>Premumo File:<br>New Version:<br>Duator: 0000000<br>Cystes: 573:1                                                                                                    |                                                                                                    | Begin Update         Pat: C0/W14           AG Transmitter         Seal Rufer: 112/0700130         UPDATE           Firmware         Firmware         Seal Rufer: 112/0700130         UPDATE           Source: Vol. Torumetter         Seal Rufer: 112/0700130         UPDATE           Convertige: Vol. Rufer: 112/0700130         Departmenter         SUCCESSFUL           Duration: 00/000550         Duration: 00/000550         SUCCESSFUL                                                                                                    |   |
| INT CONTRACTOR CONTRACTOR CONTRAC | as COM Porci COMIS association of the series of COMERCY beckmarks (Depression, Easing C) Users (Decrements (Depression, Easing C) Users (Decrements (Decrements (Decrements | NAT<br>Add and Add and Add a<br>Add Add Add Add Add Add Add Add Add Add | NNT         Confinition         Confinition <thconfinition< th=""> <thco< td=""><td>~</td></thco<></thconfinition<> | ~ |
|                                                                                                    | Step 7                                                                                                    |                                                                                                    | Step 8                                                                                                    |   |

- 10) If the update failed, check cables and try again.
- 11) When finished programming, click the red 'Exit' button to close the update program.